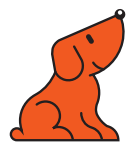

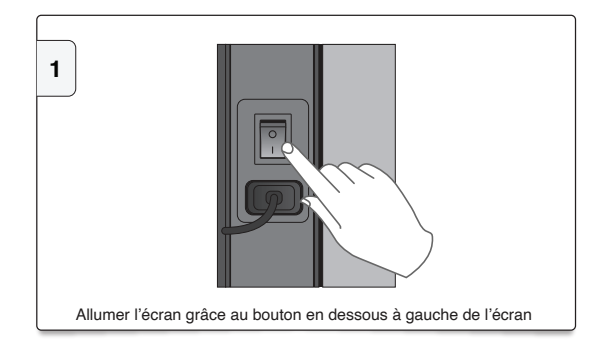

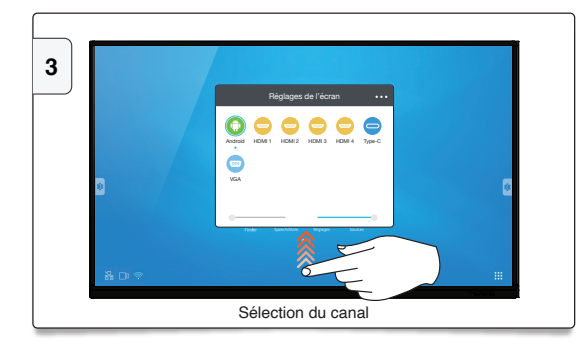

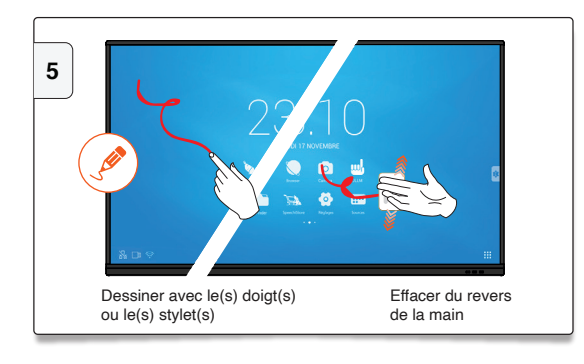

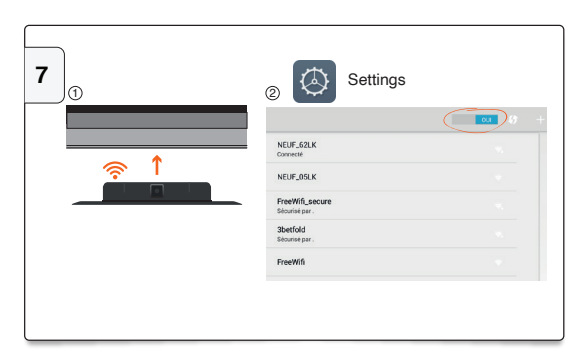

Installer le module WiFi et Bluetooth (en option) en bas de l'écran. Connexion à un réseau / création d'un hotspot.

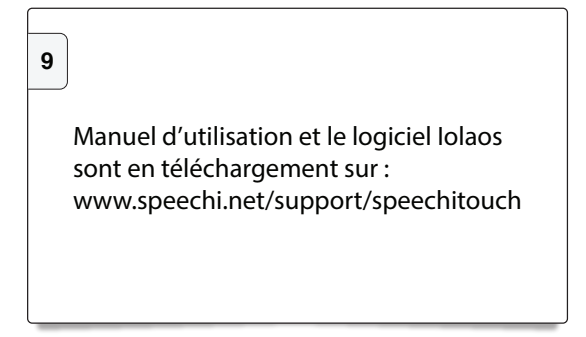

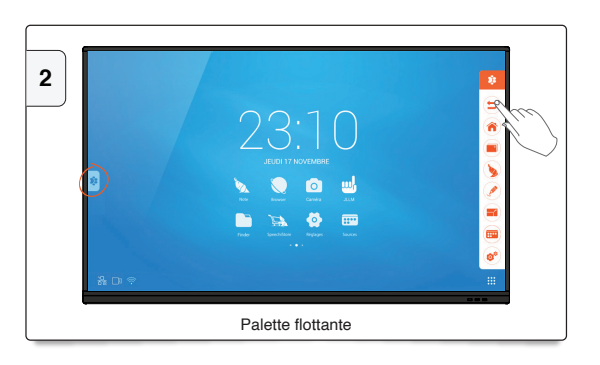

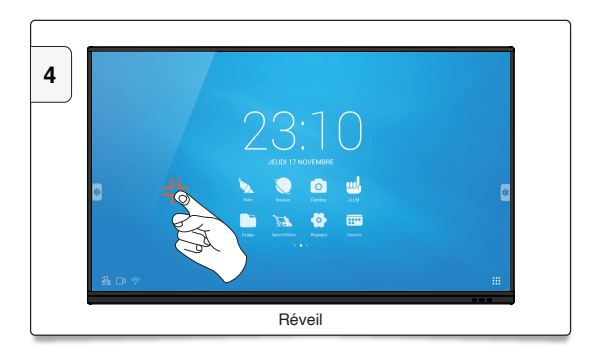

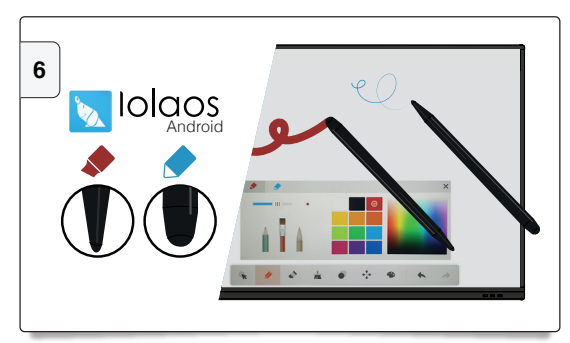

2 mines différentes (forme, épaisseur et couleur)

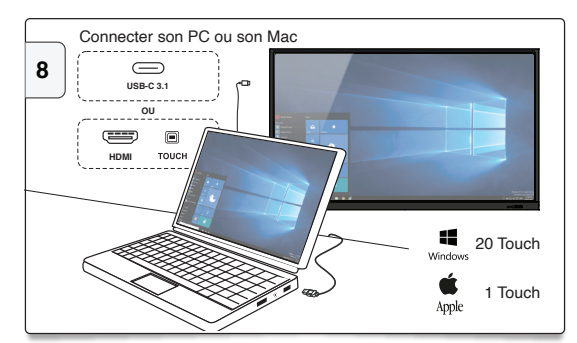

PC interne en option (voir le manuel OPS)

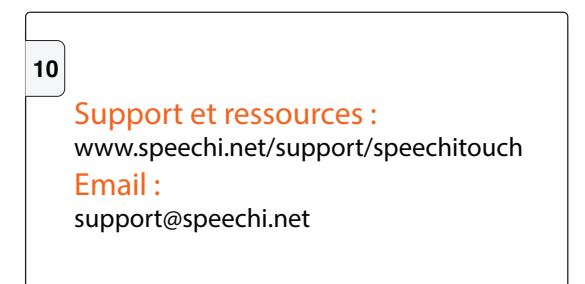

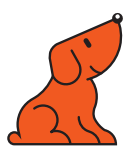

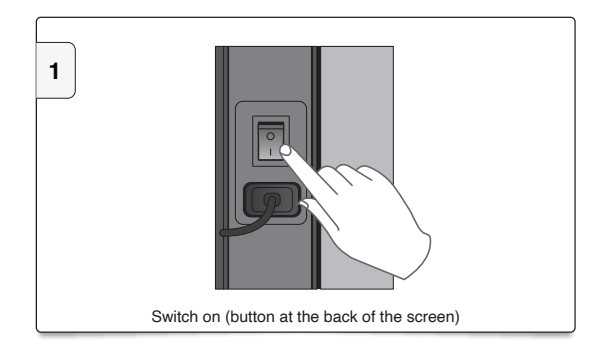

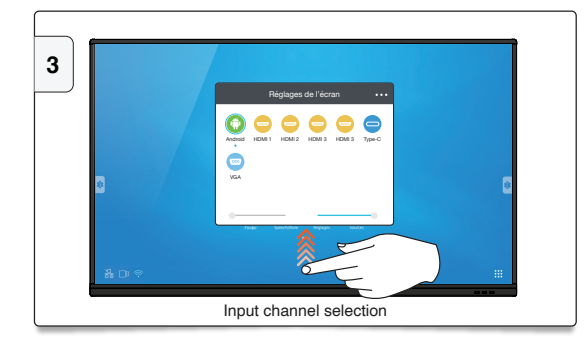

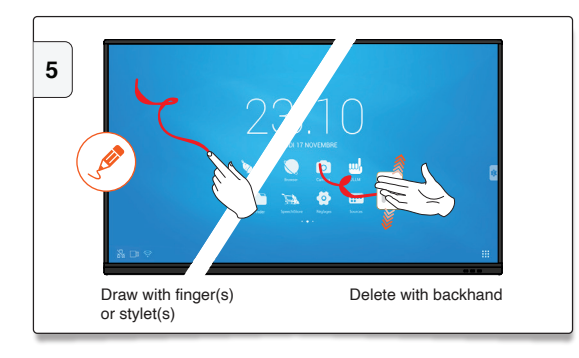

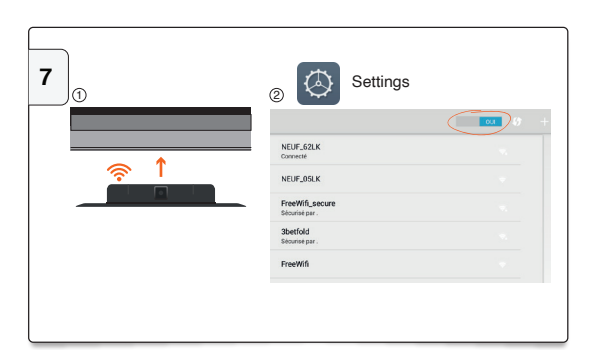

Install the Wifi module (optional) at the bottom of the panel. Network connection / Wifi hotspot creation

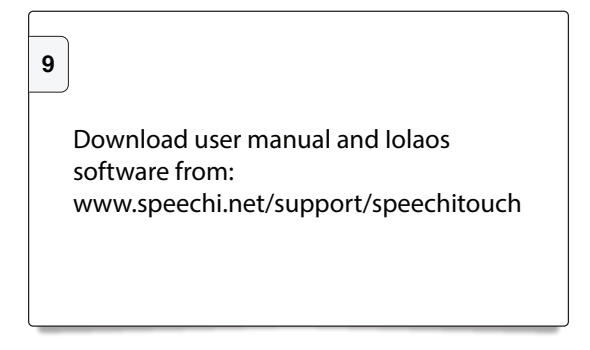

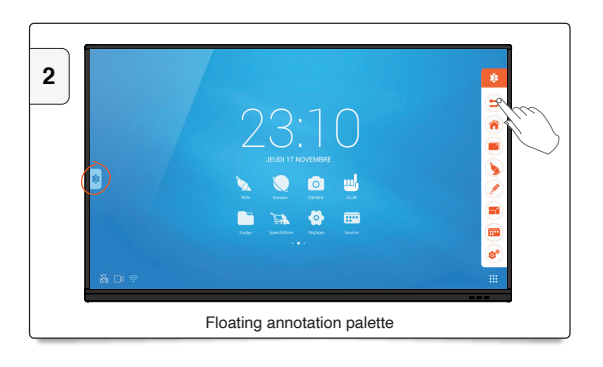

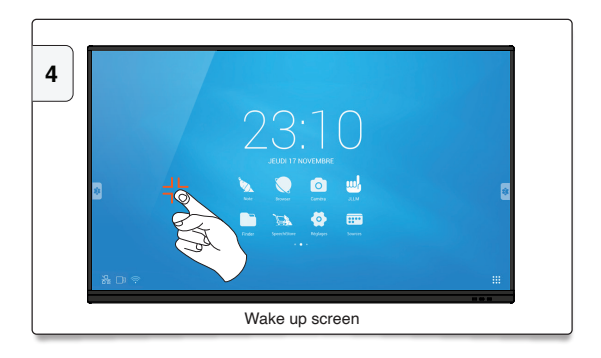

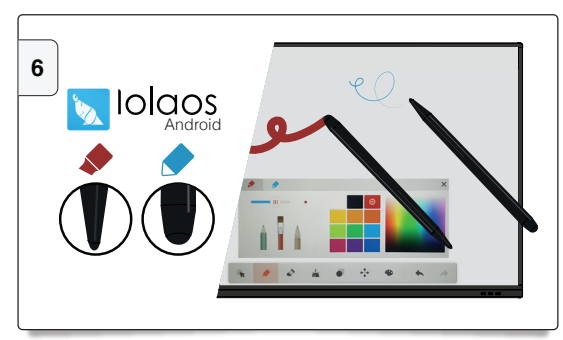

2 different nibs

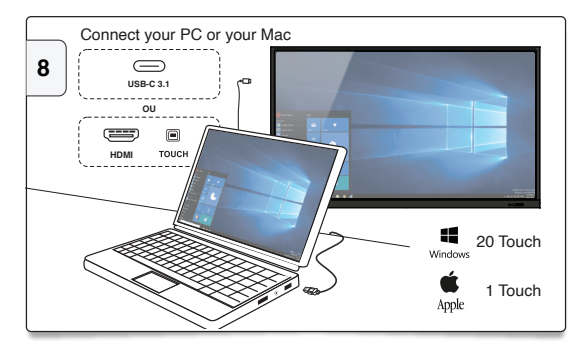

Internal PC optional (see OPS manual)

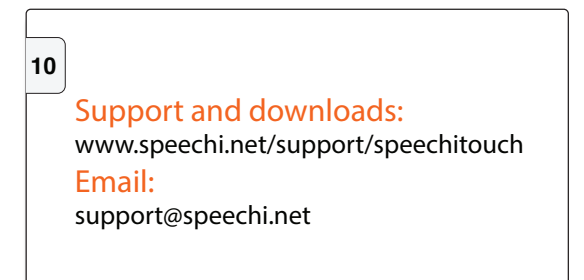